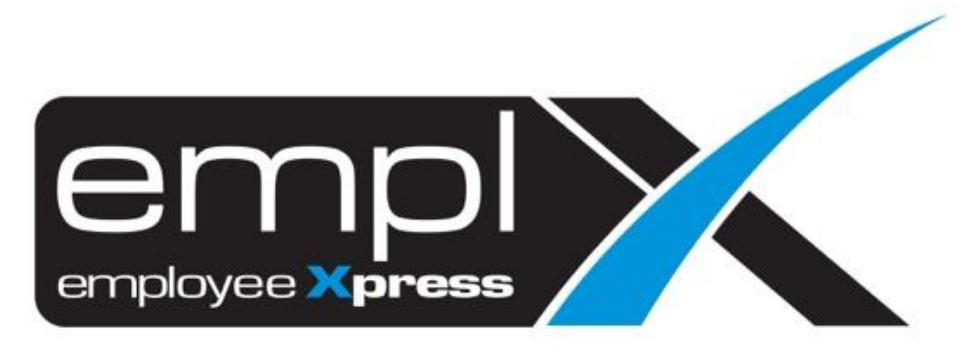

# **Release Notes**

Release Date: 9 January 2024

To leave feedback, please email to <a href="mailto:support@mywave.biz">support@mywave.biz</a>

MYwave takes care to ensure that the information in this document is accurate, but MYwave does not guarantee the accuracy of the information or that use of the information will ensure correct and faultless operation of the service to which it relates. MYwave, its agents and employees, shall not be held liable to or through any user for any loss or damage whatsoever resulting from reliance on the information contained in this document.

Nothing in this document alters the legal obligations, responsibilities or relationship between you and MYwave as set out in the contract existing between us.

Information in this document, including URL and other Internet Web site references, is subject to change without notice.

This document may contain screenshots captured from a standard EMPLX system populated with fictional characters and using licensed personal images. Any resemblance to real people is coincidental and unintended.

## Contents

| Release Notes Summary                             | 1  |
|---------------------------------------------------|----|
| Overtime                                          | 2  |
| Overtime Report                                   | 2  |
| IRAS                                              | 7  |
| IRAS Approval (only applicable for Singapore) New | 7  |
| IRAS Form (only applicable for Singapore)         | 10 |
| EA Form                                           | 12 |
| Payroll EA Load (only applicable for Malaysia)    | 12 |
| EA Form Summary (only applicable for Malaysia)    | 14 |

# **Release Notes Summary**

| Feature                                                                                                    | Release Type | Setup<br>Required | User<br>Guide | Contact<br>Support | Admin<br>Access | Supervisor<br>Access | User<br>Access |
|----------------------------------------------------------------------------------------------------|--------------|-------------------|---------------|--------------------|-----------------|----------------------|----------------|
| Overtime     Overtime Report                                                                                                    | Enhancement  | -                 | _             | _                  | $\checkmark$    | $\checkmark$         | $\checkmark$   |
|                                                                                                    |              |                   |               |                    |                 |                      |                |
| <ul> <li>IRAS Approval (only applicable for<br/>singapore) <sup>New</sup></li> <li>IRAS Form (only applicable for Singapore)</li> </ul> | Enhancement  | _                 | -             | -                  | V               | _                    | V              |
| <ul> <li>Payroll EA Load (only applicable for Malaysia)</li> <li>EA Form Summary (only applicable for Malaysia)</li> </ul>              | Enhancement  | _                 | _             | -                  | V               | $\checkmark$         | _              |

# Overtime

## **Overtime Report**

Overtime Report has been enhanced to include some new features. The new features that have been added are listed below:-

#### **Employment Status Filter**

A new filter has been added to OT report which allows users to filter records based on employees **Employment Status**.

#### <u>Before:</u>

OT report without Employment Status filter

| Filter        |                |            |                  |                       |
|---------------|----------------|------------|------------------|-----------------------|
| Apply Filter  |                |            |                  | Retrieve Glear Filter |
| Overtime Date | 2023-11-01     | То         | 2024-01-31       |                       |
| Payable Date  |                | То         |                  |                       |
| Approval Date |                | То         |                  |                       |
| Approval Time |                | То         |                  |                       |
| Department    | Select Options | Supervisor | Select Options   |                       |
| Job Level     | Select Options | Job Class  | Select Options   |                       |
| Location      | Select Options | Group Name | Select Options . |                       |
| Employee      | Select Options | Status     | Select Options * |                       |
| Overtime Type | Select Options |            |                  |                       |

## After:

### OT report with Employment Status filter

| Filter            |                          |            |                  |                            |
|-------------------|--------------------------|------------|------------------|----------------------------|
| Apply Filter      |                          |            |                  | E Retrieve Se Clear Filter |
| Overtime Date     | 2023-12-01               | То         | 2023-12-31       |                            |
| Payable Date      |                          | То         |                  |                            |
| Approval Date     |                          | То         |                  |                            |
| Approval Time     |                          | То         |                  |                            |
| Employment Status | Select options *         | Department | Select options . |                            |
| Supervisor        | Folia Enter beyond       | Job Level  | Select options + |                            |
| Job Class         | Check all XUncheck all O | Location   | Select options   |                            |
| Group Name        | Resigned                 |            |                  |                            |
| Employee          |                          | Status     | Select options   |                            |
| Overtime Type     |                          |            |                  |                            |
|                   |                          |            |                  |                            |

#### Job Class and Pay Group Column

Two new columns have been added to OT report. **Job Class** data can now be viewed in Employee, Supervisor and Admin mode. **Pay Group** data has been added for Admin mode only. These two columns have also been added to the exported excel sheet if the user has selected the respective columns in the OT report view.

#### Before:

OT report without Job Class and Pay Group column

| Payable Date | Processor<br>Comment | Approval Date | Approval Time | Approver Info | Group<br>Name | Supervisor<br>No | Supervisor | Calendar                                   | Job Level | Location | Department | <ul> <li>Approval Date</li> <li>Approval Time</li> </ul>                           |  |
|--------------|----------------------|---------------|---------------|---------------|---------------|------------------|------------|--------------------------------------------|-----------|----------|------------|------------------------------------------------------------------------------------|--|
| *)           |                      | dent          |               | 1. Log 1. Bon | ··            | enter-           | 1-10-01    | $\lim_{n\to\infty}  h^{1+n} ^{1-1} \leq 1$ |           | ensis    | autorite - | <ul> <li>✓ Approver Info</li> <li>✓ Employee Info</li> <li>✓ Group Name</li> </ul> |  |
|              |                      |               |               |               |               |                  |            |                                            |           |          |            | Supervisor Calendar Job Level Location Department                                  |  |

### <u>After:</u> OT report **with** Job Class and Pay Group column

| 1       1       1       1       1       1       1       1       1       1       1       1       1       1       1       1       1       1       1       1       1       1       1       1       1       1       1       1       1       1       1       1       1       1       1       1       1       1       1       1       1       1       1       1       1       1       1       1       1       1       1       1       1       1       1       1       1       1       1       1       1       1       1       1       1       1       1       1       1       1       1       1       1       1       1       1       1       1       1       1       1       1       1       1       1       1       1       1       1       1       1       1       1       1       1       1       1       1       1       1       1       1       1       1       1       1       1       1       1       1       1       1       1       1       1       1       1       1       1                                                                                                          |                            | Approver Info                                                                | Group Name              | Supervisor No.                                    | Beperviser                                         | Ca    | istatar .                 | ry Generate            | Job Clean | Jul 1 | anat (.a | sation | Experiment |        | Approvel Time     Approvel Info     Complexity Info              |            |
|----------------------------------------------------------------------------------------------------|----------------------------|------------------------------------------------------------------------------|-------------------------|---------------------------------------------------|----------------------------------------------------|-------|---------------------------|------------------------|-----------|-------|----------|--------|------------|--------|------------------------------------------------------------------|------------|
|                                                                                                    | 1.000                      | 1 an 2023-12-04 21 50-07<br>an 2023-12-04 21 50-07<br>an 2023-12-04 21 50-07 | $\mathbb{S}_m^{\prime}$ | No.                                               | distant.                                           | 63-3  | - 10                      |                        | L T.A.P.  |       | 41.4     | 1.     |            |        | Gresy Name     Supervisor No     Supervisor     Supervisor       |            |
| 1 - Statistic Munic Munic Munic Munic Munic Munic       1 - Statistic       1 - Statist       1 - Statistic       1 - Stati                                                                                                    | 1 County                   | an 2023-12-04 21 50:57<br>Prage 2 * States<br>In 2023-12-04 21 50:57         | ÷.,                     | 175.8*                                            | $\sum_{i=1}^{n-1} (a_i - a_i^{-1})^{i_i} + \cdots$ | 155   | 25                        |                        | 16.818    | ¥1    | ыq       | 2.     |            |        | Per Group     Job Clevel     Job Clevel                          |            |
| A 25 - 2 - 2 - 2 - 2 - 2 - 2 - 2 - 2 - 2                                                                                                    | 1.0004<br>2.0000<br>2.0000 | an 2022 (2004 21 1017)<br>an 2022 (2004 21 1017)                             | ÷                       |                                                   | ₩2****                                             | 7.25  | <del>.</del>              | -                      |           | w.    | 4.7      | ~      | iyi saa    |        | <ul> <li>✓ Location</li> <li>✓ Department</li> </ul>             |            |
| A. 7.5.         J. 7.6.         P. 7.6.         P. 7.6. <t< th=""><th>add to</th><th></th><th></th><th>1000-10-02 21<br/>101-10-02 21 1<br/>102-10-02 21 1</th><th>1011 (10)<br/>1011 (10)</th><th>(set)</th><th>Set of the set</th><th>WG-327<br/>782-152</th><th>uting p</th><th>+</th><th>÷v</th><th>har'</th><th>H</th><th></th><th>Employee Inte     Group Name     Supervisor Na</th><th></th></t<>                                                                                                    | add to                     |                                                                              |                         | 1000-10-02 21<br>101-10-02 21 1<br>102-10-02 21 1 | 1011 (10)<br>1011 (10)                             | (set) | Set of the set            | WG-327<br>782-152      | uting p   | +     | ÷v       | har'   | H          |        | Employee Inte     Group Name     Supervisor Na                   |            |
| A 15. 1 - 15. 1 - 15.  | and to                     |                                                                              |                         | d<br>Maronan                                      | 100 Ze                                             | -     | 54 - 64 - <sub>2</sub> 41 | 12.107                 | inter     | *     | Hy .     | iw.    | H          |        | Approver Infe     Approver Infe     Employee Infe     Group Name |            |
| Sup may 2 the second rate of the second rate of the |                            | 3.78                                                                         |                         | 1022-12-02 21<br>122-12-02 21 1                   | 1921 Q.8<br>9421                                   | 100   | COMPLEX.                  | Sector Production      | SLA.      |       | 3.a      | -30-   |            |        | Jati Calendar<br>Jati Class<br>Jati Lovel                        |            |
|                                                                                                    | 4.75.                      |                                                                              | 158.682.87              | and of the local data                             |                                                    |       |                           | a second and - evening | 4.25      | 17    | ~        | 1.42   |            | 1.1111 | ✓ Department                                                     |            |
|                                                                                                    | LY L.<br>Durth             | ****                                                                         |                         | 2023-13-02 21<br>525-12-02 21 1                   | 401                                                | APP.  | 49.149-002                | Egel on San't          |           |       |          |        |            |        |                                                                  | -          |
| ertime Details - General Country Country Count | Etter                      | = 15 P<br>etails - General<br>p. 201-12-1201-1201-12                         |                         | 2023-13-02 21                                     | 9421                                               | APP.  | 19 July 199               | Igdion (no.)           |           |       |          |        |            |        | Cettonics Column     Payable Cale     Processor Columned         | L Expert + |

| Submitted By Status Payable Datecesso<br>shifts in diversities, in sharing<br>block on the Status Payable<br>block on the Status Payable<br>of the Status Payable Status<br>(19) In SACross Backmanner | r CommApproval DatApprova | al TimApprover Info Group NameSupervisor N | k Supervisor Calendar    | Pay Group Job Class Job Leve   | Location Deput   | artment<br>Provide and<br>Provide and<br>Provide<br>Provide and<br>Provide and<br>Provide<br>Provide<br>Provid<br>Provide<br>Provide |
|----------------------------------------------------------------------------------------------------|---------------------------|--------------------------------------------|--------------------------|--------------------------------|------------------|----------------------------------------------------------------------------------------------------|
| Submitted By Status Payable Dated                                                                                                    | essor CommApproval Dat    | Approval Tim Approver Infc Group Name      | Supervisor Nc Supervisor | Calendar Job Class Jo          | b Level Location | Department                                                                                                    |
| States Street and Street and Street Street                                                                                                    | 200 m 1                   | 100 A STR Mark Second                      | which have been          | THE R. LANS STREET, MAN LINES. | Table            | Contraction of the                                                                                                    |

#### Job Grade Labelling Changed to Job Level

The Job Grade label in OT report has been changed to Job Level for better consistency.

#### Before:

OT report with Job Grade Label

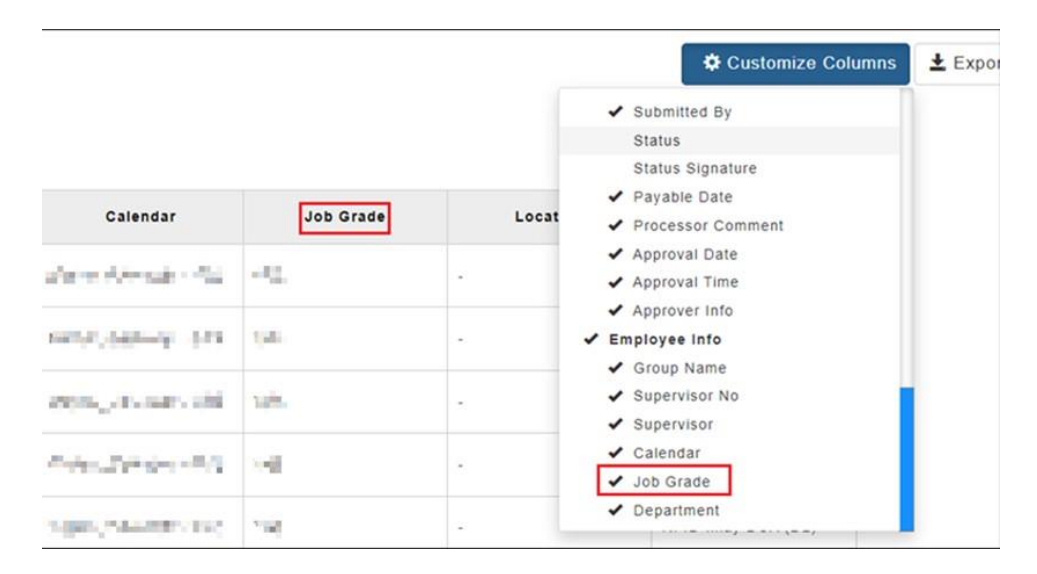

#### <u>After:</u> OT report with **Job Level** Label

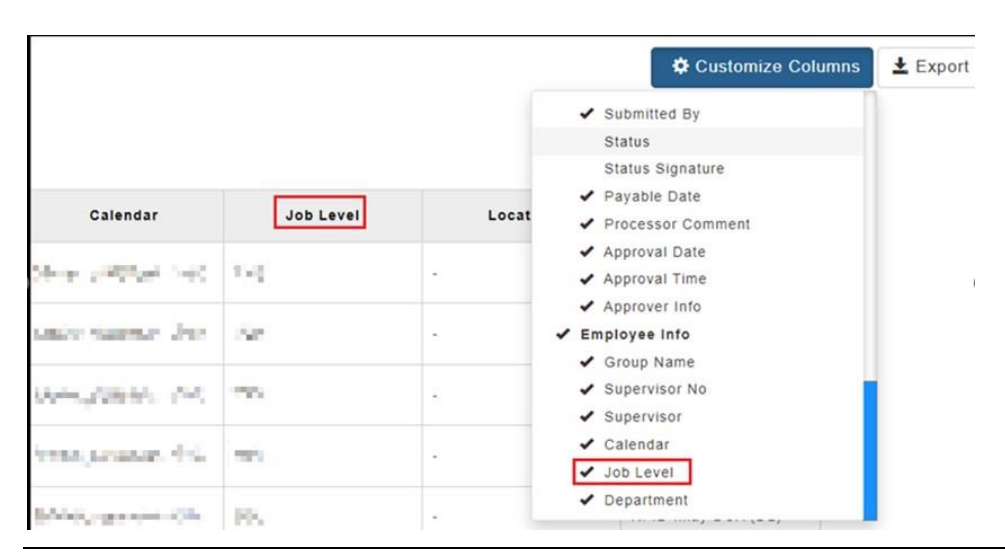

EMPLX Release Notes

### **Default Date Filter Duration**

The default date filter duration of OT report has been changed from 3 months to 1 month.

### Before:

OT report with **previous** default date filter duration

| Filler        |            |    |            |                           |
|---------------|------------|----|------------|---------------------------|
| Apply Filter  |            |    |            | E Retrieve 🛇 Clear Filter |
| Overtime Date | 2022-09-01 | То | 2023-11-30 |                           |

## <u>After:</u>

OT report with current default date filter duration

| Fillet        |            |    |            |                           |
|---------------|------------|----|------------|---------------------------|
| Apply Filter  |            |    |            | E Rotriovo 🛇 Clear Filter |
| Overtime Date | 2023-11-01 | То | 2023-11-30 |                           |

## Colour Change for OT ID and Types column

The colour of **OT ID** and **Types** column in OT report has been changed from grey to yellow.

## Before:

OT report with grey OT ID and Types column

| OT ID | Employee<br>No. | Employee Name | Overtime<br>Date | Start Date | End Date | Types |  |
|-------|-----------------|---------------|------------------|------------|----------|-------|--|
|-------|-----------------|---------------|------------------|------------|----------|-------|--|

## <u>After:</u>

OT report with **yellow** OT ID and Types column

| OT ID Employee Name Overtime Start Date End Date Ty |
|-----------------------------------------------------|
|-----------------------------------------------------|

## Showing of Overtime Date by Default

OT report has been enhanced to show the **Overtime Date** column by default.

## Before:

OT report without Overtime Date column shown by default

| Overtine Do | ne Detail<br>re Range 28 | ls - General (Ar<br>20-2-11 - 2120-12-11 | (min)      |          |          |            |           |                  |          |                   |                        |          |          |     |          |           |           |                    | O Customics       | Esper                                                   | D Rebesk      |  |
|-------------|--------------------------|------------------------------------------|------------|----------|----------|------------|-----------|------------------|----------|-------------------|------------------------|----------|----------|-----|----------|-----------|-----------|--------------------|-------------------|---------------------------------------------------------|---------------|--|
| 010         | Employee<br>No.          | Employee Name                            | Start Date | End Date | Types    | Start Time | End Title | Approved<br>Hear | Pag Hour | Overtime<br>Rates | Compensatory<br>Method | Rettatka | Calibara | sin | Class In | Clock Out | Clock New | Solowitted<br>Date | Tubertilled<br>By | Status                                                  | Payetrin Date |  |
| -49-5       | and.                     | BRIAN when                               | 248.411    | (h) etc. | 18 m (a) | 4.5        | 194       | 10               | -4       | 127               | 1                      |          |          | *   |          |           |           | 100                | 距                 | $1 + b \ell_{1} \left[ \mu \sigma \sigma_{0} d \right]$ |               |  |

## <u>After:</u>

OT report with Overtime Date column shown by default

| Overtine Dr | ne Detail        | s - General (Ad | lmin)            |            |           |       |            |          |                  |          |                   |                        |        |          |       |          |           |            | O Casismir        | e Celanosa           | Lagert - Office                     | and<br>Sector<br>Sector |
|-------------|------------------|-----------------|------------------|------------|-----------|-------|------------|----------|------------------|----------|-------------------|------------------------|--------|----------|-------|----------|-----------|------------|-------------------|----------------------|-------------------------------------|-------------------------|
| 07 IB       | Grapioyes<br>No. | Englages Name   | OverSite<br>Date | Start Date | Evel Date | 7,944 | Start Time | End Time | Approved<br>Howr | Pay Nour | Overtime<br>Rates | Campensatory<br>Netbod | ametta | Cattores | 31478 | Cleak Is | Cherk Ovl | Clask Hour | Submitted<br>Rate | Referentied<br>Ry    | Status                              | Payable                 |
| *+          | -977             | SISTER - (m)    | -14-195          | Aprild     | 5-y 5,44  | No pe | 44         | 435      |                  | -82      | 1097              | Serge.                 |        |          | π.    |          |           |            | 2012              | 1444<br>1444<br>1444 | $b=-\partial_{i}b_{i}(w_{i},b_{i})$ |                         |

# IRAS

## IRAS Approval (only applicable for Singapore) New

An approval feature has been added to IRAS module to allow admins to view, approve and manage individual IRAS tax forms. To cater for the IRAS Approval feature, the IRAS Submission page has been enhanced. The Company Information tab has been renamed to Settings tab. Company Information can now be viewed as a sub tab under the Settings tab. In addition to that, IRAS Approval sub tab is also located under the Settings tab.

#### Before:

IRAS Submission without IRAS Approval feature

|                                 | IRAS API<br>Submission | Company<br>Information | Text File   | Report      |                         |               |
|---------------------------------|------------------------|------------------------|-------------|-------------|-------------------------|---------------|
| Company Information             |                        |                        |             |             |                         |               |
| Show 10 v entries               |                        |                        |             |             | Se                      | + Add New     |
| Year • Authorised Person Name + | ID No. + Aut           | norised Person De      | signation + | Phone No. 🕈 | Authorised Person Email | * Action *    |
|                                 | _                      |                        |             |             |                         |               |
| Showing 1 to 1 of 1 entries     |                        |                        |             |             | Pr                      | evious 1 Next |

### After:

€ 0  $\bigcirc$ IRAS API Submission Settings Text File Report Settings Company Information IRAS Approval + Add New Show 10 v entries Authorised Person Name ID No. 
+ Authorised Person Designation Phone No. Authorised Person Email Year Showing 1 to 1 of 1 entries 1 Next Previous

IRAS Submission with IRAS Approval feature

To check IRAS approval status, select a year from the tax year dropdown and the status will be shown on screen.

| Settings                          |
|-----------------------------------|
| Company Information IRAS Approval |
|                                   |
| Tax Yea                           |
| 2022                              |
| Release r                         |
|                                   |
|                                   |

To mass approve the IRAS tax forms for the selected tax year, click on the Release All button. To approve IRAS tax forms for individual employees, click on the Release Individual IRAS Tax Forms button. A pop-up box will appear, select the employees to be approved and click on the Save button to save.

| Settings                          |                        |
|-----------------------------------|------------------------|
| Company Information IRAS App      | roval                  |
| Tax Year 2022 🗸 IRAS Form St      | atus: Pending Approval |
| Release Individual IRAS Tax Forms | Release All            |
|                                   |                        |

| Vo 🕯 | Employee No. | Employee Name | ♦ RAS status ♦ |
|------|--------------|---------------|----------------|
|      |              |               |                |
|      |              |               |                |
| 2    |              |               |                |
| 1    |              |               |                |
|      |              |               |                |
| i.   |              |               |                |
| i    |              |               |                |
| 7    |              |               |                |

To revert approved IRAS tax form's status back to pending for the selected tax year, click on the Revert Status button.

| Settings                                        |
|-------------------------------------------------|
| Company Information IRAS Approval               |
| Tax Year 2022 V IRAS Form Status: Approved      |
| Release Individual IRAS Tax Forms Revert Status |
|                                                 |

Employee IRAS form can now only be viewed if it has been approved by admins. If the tax form for the specified year has been approved, the tax year will be available for selection in the tax year dropdown list.

| Tax Year L nguage :  English 2023                          | Print Preview |
|------------------------------------------------------------|---------------|
| IR8A                                                       |               |
| Please select tax year from the list to retrieve IR8A Form |               |
|                                                            |               |
|                                                            |               |

## IRAS Form (only applicable for Singapore)

IRAS Form module has also been updated to include **Appendix 8B** and **IR8S** forms. Furthermore, existing forms in the IRAS module has been enhanced so that it can be viewed in PDF mode. As a result, the print preview button has been removed.

#### Admin Mode

#### Before:

IRAS Form module without Appendix 8B and IR8S forms and Print Preview button available.

| S Form                                                                                                    |                                                                                                    |                                                                                                    |
|----------------------------------------------------------------------------------------------------|----------------------------------------------------------------------------------------------------|----------------------------------------------------------------------------------------------------|
|                                                                                                    |                                                                                                    | Retrieve Print Preview Print All Delete IR8A form                                                                                    |
| Employee No :                                                                                                    | ✓ Tax Year : 2022 ✓                                                                                                    |                                                                                                    |
| Sort By 2 : Department D Employee Name Employee No.                                                                                                    |                                                                                                    |                                                                                                    |
| Form Type : 🖲 IR8A O Appendix 8A                                                                                                    |                                                                                                    |                                                                                                    |
| 022                                                                                                    | FORM IR8A                                                                                                    |                                                                                                    |
| 023                                                                                                    |                                                                                                    |                                                                                                    |
| Ro<br>(DO N<br>nis Form will take about 10 minutes to complete. Please get ready the e<br>rm.                                                                              | turn of Employee's Remuneration for the Year Ended 31 Dec 2022<br>Fill in this form and give it to your employee by 1 Mar 2023<br>Of SUBMIT THIS FORM TO IRAS UNLESS REGUESTED TO DO SY<br>mployee's personal particulars and details of his/her employme                                                                  | ))<br>It income. Please read the explanatory notes when completing th                                                                |
| Ro<br>(DO N<br>nis Form will take about 10 minutes to complete. Please get ready the er<br>rm.<br>Employer's Tax Ref. No / UEN                                             | turn of Employee's Remunaretion for the Year Ended 31 Dec 2022<br>Fill in this form and give it to your employee by 1 Mar 2023<br>OT SUBMIT THIS FORM TO IRAS UNLESS REOULESTED TO DO S<br>mployee's personal particulars and details of his/her employme<br>Employee's Tax Ref. No. : *NRIC                               | ))<br>It income. Please read the explanatory notes when completing th<br>FIN (Foreign Identification No.)                            |
| Ro<br>(DO N<br>his Form will take about 10 minutes to complete. Please get ready the er<br>orm.<br>Employer's Tax Ref. No / UEN<br>Full Name of Employee as per NRIC / FIN | turn of Employee's Remunaration for the Year Ended 31 Dec 2022<br>Fill in this form and give it to your employee by 1 Mar 2023<br>OT SUBMIT THIS FORM TO IRAS UNLESS REGULESTED TO DO S<br>mployee's personal particulars and details of his/her employme<br>Employee's Tax Ref. No. : *NRIC<br>Date of Birth<br>2106/1977 | ))<br>It income. Please read the explanatory notes when completing th<br>FIN (Foreign Identification No.)<br>Sex<br>Male Nationality |

#### <u>After:</u>

IRAS Form module with Appendix 8B and IR8S forms and Print Preview button removed.

| X HRMS Application / E-Pay / IRA                                                                                                    | S Form Administration / IRAS Form (Admin) |                                                                                                    |                                               |                            |                       |            |         |   |
|----------------------------------------------------------------------------------------------------|-------------------------------------------|----------------------------------------------------------------------------------------------------|-----------------------------------------------|----------------------------|-----------------------|------------|---------|---|
| Employee No : -                                                                                                    |                                           | ✓ Tax Year : 2023 ✓                                                                                              |                                               | Ret                        | rieve Print All       | Delete IR8 | IA form | n |
| Sort By 2 · Depart                                                                                                    | ment                                      |                                                                                                    |                                               |                            |                       |            |         |   |
| Sort By C . O Dopart                                                                                                    |                                           | 7                                                                                                    |                                               |                            |                       |            |         |   |
| Form Type : VIR8A                                                                                                    | O Appendix 8A O Appendix 8B O IR8S        |                                                                                                    |                                               |                            |                       |            |         |   |
|                                                                                                    |                                           |                                                                                                    |                                               |                            |                       |            |         | _ |
|                                                                                                    | Please select e                           | employee no and tax year in order to retrie                                                                      | eve any available IRAS fo                     | rm.                        |                       |            |         |   |
|                                                                                                    |                                           |                                                                                                    |                                               |                            |                       |            | -       |   |
| aboutblank - Google Chrome                                                                                                    |                                           |                                                                                                    |                                               |                            |                       |            | ۵       | × |
| (i) about:blank                                                                                                    |                                           |                                                                                                    |                                               |                            |                       |            |         |   |
| AttachmentDisplay.php                                                                                                    |                                           | 1 / 1   - 100% +   🕃                                                                                             | ୬                                             |                            |                       | Ŧ          | ē       |   |
|                                                                                                    | 201                                       | 23 -                                                                                                    |                                               |                            |                       |            |         | ^ |
|                                                                                                    | 202                                       | EV F(                                                                                                    | DRM IR8A                                      | 21 Doc. 2022               |                       |            |         |   |
|                                                                                                    |                                           | Fill in this form and giv                                                                                        | e it to your employee by 1 Ma                 | r 2023                     |                       |            |         |   |
|                                                                                                    | This F<br>incor                           | Form will take about 10 minutes to complete. Please get<br>ne. Please read the explanatory notes when completing | ready the employee's personal p<br>this form. | particulars and details    | of his/her employment |            |         |   |
|                                                                                                    | Employ                                    | ver's Tax Ref. No. / UEN                                                                                         | Employee's Tax Ref. No. : *NRI                | C / FIN (Foreign Identifie | cation No.)           |            |         |   |
| A Construction of the Construction of the Cons | Full Na                                   | ame of Employee as per NRIC / FIN                                                                                | Date of Birth                                 | Sex Ci<br>Male M           | tizenship<br>alaysia  |            |         |   |
|                                                                                                    | Reside                                    | ential Address                                                                                                   | Designation                                   | Bank to which salary       | is credited           |            |         |   |
|                                                                                                    | If empl                                   | ovment commenced and/or ceased during the year, state:                                                           | Date of Commencement                          | Date of Cessation          |                       |            |         |   |
|                                                                                                    | (560 E                                    | ICOME (See Explanatory Note 9 unless otherwise specified)                                                        | -                                             |                            | \$                    |            |         |   |
|                                                                                                    | a) (                                      | Gross Salary, Fees, Leave Pay, Wages and Overtime Pay                                                            | 1                                             |                            | 290                   |            |         |   |

#### **Employee Mode**

### Before:

IRAS Form module without Appendix 8B and IR8S forms and Print Preview button available.

| Year : 2023 V Language                                                                                                    | : •English                                                                                                    |                                                                                                    |                                         | Print Previe |
|----------------------------------------------------------------------------------------------------|----------------------------------------------------------------------------------------------------|----------------------------------------------------------------------------------------------------|-----------------------------------------|--------------|
| A Appendix 8A                                                                                                    |                                                                                                    |                                                                                                    |                                         |              |
| 2024                                                                                                    |                                                                                                    | APPENDIX 8A                                                                                                 |                                         |              |
|                                                                                                    | Value of E<br>(Fill in this form if                                                                                                    | Benefits-in-Kind for the Year Ended 31 Dec 2023<br>f applicable and give it to your employee by 1 Mar 2024) |                                         |              |
|                                                                                                    |                                                                                                    |                                                                                                    |                                         |              |
| Full Name of Employee as per NRIC / FI                                                                                                    | N R. EXAMPLE CHOICE ADD. NR.                                                                                                    | Tax Ref No:                                                                                                 |                                         |              |
| Full Name of Employee as per NRIC / Fi                                                                                                    | N                                                                                                    | Tax Ref No:                                                                                                 |                                         | s            |
| Full Name of Employee as per NRIC / Fi<br>1. Place of Residence provided by Empl                                                                                                    | N<br>loyer (See Explanatory Note 12)                                                                                                    | Tax Ref No:                                                                                                 |                                         | 5            |
| Full Name of Employee as per NRIC / Fi<br>1. Place of Residence provided by Empl<br>Address :<br>100 200 300                                                                                                    | N                                                                                                    | Tax Ref No:<br>Period of occupation :<br>400 to 500                                                         | No. of days:<br>600                     | s            |
| Full Name of Employee as per NRIC / Fi<br>1. Place of Residence provided by Empl<br>Address :<br>100 200 300<br>Number of employee(s) sharing the premis                                                                                                    | Nloyer (See Explanatory Note 12)<br>ses (exclude family members who are not                                                                                                    | Tax Ref No:<br>Period of occupation :<br>400 to 500                                                         | No. of days:<br>600                     | \$           |
| Full Name of Employee as per NRIC / Fi<br>1. Place of Residence provided by Empl<br>Address :<br>100 200 300<br>Number of employee(s) sharing the premi:<br>2. Accommodation and related benefits                                                                                                    | N                                                                                                    | Tax Ref No:<br>Period of occupation :<br>400 to 500<br>v Note 12):                                          | No. of days:<br>600                     | S            |
| Full Name of Employee as per NRIC / Fi<br>1. Place of Residence provided by Empl<br>Address :<br>100 200 300<br>Number of employee(s) sharing the premi:<br>2. Accommodation and related benefits<br>a. Annual Value (AV) of Premises for the p                                                                                                    | N                                                                                                    | Tax Ref No:<br>Period of occupation :<br>400 to 500<br>which applicable)                                    | No. of days:<br>600<br>800.00           | \$           |
| Full Name of Employee as per NRIC / Fi<br>1. Place of Residence provided by Empl<br>Address :<br>100 200 300<br>Number of employee(s) sharing the premis<br>2. Accommodation and related benefits<br>a. Annual Value (AV) of Premises for the p<br>0. Value of Furniture & Fitting (Mandatory<br>0. Value of the runniture is pathally furning<br>0. 0055 of AV if premises is pathally furning<br>0.0055 of AV if premises is pathally furning | N<br>loyer (See Explanatory Note 12)<br>ses (exclude family members who are not<br>provided by Employer (See Explanatory<br>reriod provided (state apportioned amount<br>if 2a is completed):<br>hed or | Tax Ref No:<br>Period of occupation :<br>400 to 500<br>y Note 12):<br>t, If applicable)                     | No. of days:<br>600<br>800.00<br>900.00 | s            |

## <u>After:</u>

IRAS Form module with Appendix 8B and IR8S forms and Print Preview button removed.

| Хн     | RMS Application / E-Pay / IRAS Form                     |                                                                                                    |                                                                                                    |                                                                          |                                                              |        |    |   |
|--------|---------------------------------------------------------|----------------------------------------------------------------------------------------------------|----------------------------------------------------------------------------------------------------|--------------------------------------------------------------------------|--------------------------------------------------------------|--------|----|---|
|        | Tax Year : 2023 ✓<br>Form Type : ● IR8A ○ Appendix 8A ○ | Appendix 8B O IR8S                                                                                                    |                                                                                                    |                                                                          |                                                              | Retrie | ve |   |
| 🕙 abou | itblank - Google Chrome                                 |                                                                                                    |                                                                                                    |                                                                          |                                                              | -      | ٥  | × |
| () ab  | out: <b>blank</b>                                       |                                                                                                    |                                                                                                    |                                                                          |                                                              |        |    |   |
| ≡      | AttachmentDisplay.php                                   | 1 / 1   - 100% +   🕃                                                                                                    | め                                                                                                    |                                                                          |                                                              | Ŧ      | ē  |   |
|        |                                                         | 2023<br>Return of Employee's Re<br>Fill in this form and gi<br>(DO NOT SubMIT THIS FOOK)<br>This Form will take about 10 minutes to complete. Please great the explanatory notes when completing                   | ORM IR8A<br>muneration for the Year End<br>ve it to your employee by 1<br>TO IRAS UNLESS REQUES<br>at ready the employee's person<br>this form. | ied 31 Dec 2022<br>Mar 2023<br>ITED TO DO SO)<br>al particulars and deta | ils of his/her employment                                    |        |    |   |
|        | 1                                                       | Employer's Tax Ref. No. / UEN<br>Full Name of Employee as per NRIC / FIN<br>Residential Address                                                                                                    | Employee's Tax Ref. No. : *                                                                                                    | NRIC / FIN (Foreign Iden<br>Sex<br>Male<br>Bank to which sale            | tification No.)<br>Citizenship<br>Malaysia<br>ny is credited |        |    |   |
|        |                                                         | a employment commenced another ceased during the year, state:<br>(See Explanatory Note 5)<br>INCOME (See Explanatory Note 9 unless otherwise specified)<br>a) Gross Salary, Fees, Leave Pay, Wages and Overtime Pa | y                                                                                                    | are of Cessation                                                         | S                                                            |        |    |   |

*Note: IRAS Form 2023 Retrieval is only available on EmplX web version for the time being. Stay tuned for more updates to IRAS Form 2023 Retrieval on the EmplX mobile app.* 

# EA Form

## Payroll EA Load (only applicable for Malaysia)

LHDN now requires each employee (identified with I.C.) to submit only 1 EA Form. Previously, Emplx do not filter employees submitted at **Payroll EA Load** page, allowing users to submit more than 1 EA Form for a single employee. This new enhancement now ensures that users will be able to submit EA Form without creating any duplicates.

The latest enhancement now ensures that the downloaded EA template does not have any duplicated records. The latest employee information will be taken and merged with any previous duplicated records. Additionally, if admin chooses to process EA without file upload, the system will detect any employees within the selected tax year which has duplicate records and merge them into a single record. The Payroll EA Load page has also been enhanced with a clearer design and button description and a reminder on duplicate employee record is also displayed for users.

#### Before:

Payroll EA Load without duplicate employee record handling

| Load Log Repor           | t EA Setup                 |              |
|--------------------------|----------------------------|--------------|
| EA Year:                 | - V Download EA Template   | ► EA Process |
| EA Input<br>File (.csv): | Choose file No file chosen |              |

### <u>After:</u>

Payroll EA Load without duplicate employee record handling

|                               | ER                                                                                              |                                                                           |                                  |                                                  |
|-------------------------------|-------------------------------------------------------------------------------------------------|---------------------------------------------------------------------------|----------------------------------|--------------------------------------------------|
| Each employe<br>Please take r | ee requires only 1 EA form, as stated by the<br>note of this going forward. (This is applicable | new requirements by LHDN. As such, dupli<br>to Malaysian employees only.) | cated employee profiles with the | ne same IC number are now merged into 1 EA form. |
| EA Year:                      | - V 🛛 EA Template 🖉 Duplicate                                                                   | e Employee Profiles Template                                              |                                  | ► Process EA without file uplo                   |
| EA Input<br>File (.csv):      | Choose file No file chosen                                                                      |                                                                           |                                  |                                                  |
|                               | Upload and process EA File size must                                                            | not exceed 3MB                                                            |                                  |                                                  |

**EMPLX Release Notes** 

To facilitate crosschecking for these duplicate accounts, an additional button is added to allow users to download a CSV file with a list of duplicate accounts that were merged into 1 EA form. Choose a year from the EA Year dropdown, then click on the **Duplicate Employee Profile Template** button. A list of employee accounts that were merged into 1 EA Form in the CSV file downloaded through the button EA Template will be generated for users.

| ♥■ REMINDER<br>Each employee requires only 1 EA form, as stated by the new requirements by LHDN. As su<br>Please take note of this going forward. (This is applicable to Malaysian employees only.) | ch, duplicated employee profiles with the same IC number are now merged into 1 EA form. |
|----------------------------------------------------------------------------------------------------|-----------------------------------------------------------------------------------------|
| Each employee requires only 1 EA form, as stated by the new requirements by LHDN. As su<br>Please take note of this going forward. (This is applicable to Malaysian employees only.)                | ch, duplicated employee profiles with the same IC number are now merged into 1 EA form. |
|                                                                                                    |                                                                                         |
|                                                                                                    |                                                                                         |
| EA Year: 0 EA Template Duplicate Employee Profiles Template                                                                                                    | ► Process EA without file uploa                                                         |
| EA Input                                                                                                    |                                                                                         |
| File (.csv):                                                                                                    |                                                                                         |

## EA Form Summary (only applicable for Malaysia)

To cater for the changes made in Payroll EA Load module, EA Form Summary has also been enhanced so that duplicate EA Forms for 1 employee (Identified through I.C.) will be highlighted in yellow at the top of the list.

| x Year: 202       | Y EA Form       | Status: Approv | ved  |     |             |       |                    |           |                 |           |             |                               |                   |                          |          |          |              | Relea     | e Individ         | ual EA            | Revert             | Status                                          | Export              |
|-------------------|-----------------|----------------|------|-----|-------------|-------|--------------------|-----------|-----------------|-----------|-------------|-------------------------------|-------------------|--------------------------|----------|----------|--------------|-----------|-------------------|-------------------|--------------------|-------------------------------------------------|---------------------|
| En                | ployee informat | ion            |      |     |             |       | Pendapati          | in Penj   | ggajian. Manfaa | t Dan Tem | pat Kediami | an                            |                   |                          |          | Pence    | en Dan       | Lain-lain | N                 |                   | Ju                 | miah Poto                                       | ngan                |
| No Employee<br>No | Employee Name   | ID             | Gaji | Fi  | Tip         |       | Cukai<br>Pendapata | ESOS<br>n | Ganjaran        | Jenis pe  | endapatan   | Manfaat<br>berupa<br>barangan | Nilai<br>Kediaman | Bayaran<br>Balik<br>KWSP | Pampasar | n Pencen | Anuiti       | JUMLAH    | Potongan<br>Cukai | Potongai<br>CP 38 | n Potonga<br>Zakat | n Derma /<br>hadiah /<br>sumbanga<br>diluluskan | Pelepa:<br>TP1<br>n |
|                   |                 |                | RM   | RM  | Perihal     | RM    | RM                 | RM        | dari hingga RM  | a)        | b) RM       | Nyatakan RM                   | Alamat RM         | RM                       | RM       | RM       | RM           | RM        | RM                | RM                | RM                 | RM                                              | RM                  |
| 1                 | 100 BB (0)      |                |      |     | penibuyaran | Č . 8 | 0.00               | 0.00      | 0.00            |           | 0.00        | 0.00                          | 0.00              | 0.00                     | 0.00     | 0.00     | 0.00         |           |                   | 0.00              | 0.00               | 0.00                                            | 0.00                |
| 2                 |                 | 100            |      | 1.1 |             | 0.00  | 0.00               | 0.00      | 0.00            |           | 0.00        | 0.00                          | 0.00              | 0.00                     | 0.00     | 0.00     | 0.00         | -         |                   | 0.00              | 0.00               | 0.00                                            | 0.00                |
| 3<br>4 = ==       |                 |                | 1.1  |     |             | 0.00  | 0.00               | 0.00      | 0.00            |           | 1.00        | 0.00                          | 0.00              | 0.00                     | 0.00     | 0.00     | 0.00<br>0.00 | 150       | -                 | 0.00              | 0.00               | 0.00<br>0.00                                    | 0.00                |